## How to create a Pure record for an accepted manuscript

Once you receive notification from your publisher that your article / conference proceeding (with an ISSN) has been firmly accepted for publication, you will have to carry out the following steps no later than 3 months after the date of acceptance.

- 1. Login to Pure at bristol.ac.uk/pure
- 2. Click on the 'Add new' green button
- Select the Article template from the 'Add new record' screen (this template should also be used for conference proceedings with an ISSN)

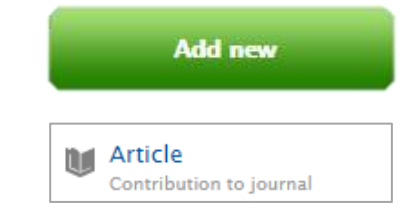

A blank template will appear in a new window. Complete the mandatory fields that are marked with a **red asterisk**\* and upload the accepted manuscript as follows:

| Type Peer-reviewed * O Peer-reviewed Not peer-reviewed                                                                                                    |                                                                         |    | Select Peer-reviewed                                                                                                    |
|----------------------------------------------------------------------------------------------------|-------------------------------------------------------------------------|----|----------------------------------------------------------------------------------------------------|
| Publication state 👔                                                                                                    |                                                                         |    |                                                                                                    |
| To add an accepted date, select "Accepted/In press from the drop-<br>down menu.<br>Don't add a "Published" date unless your work has been published<br>and you know the full date. <b>*</b> |                                                                         |    | <ol> <li>Change the publication state<br/>from Published to Accepted/<br/>In press (drop-down) and add<br/>the full date of acceptance in<br/>the bound to the sight</li> </ol> |
| Accepted/In press                                                                                                    | Year * Month Day −<br>yyyyy mm dd<br>Select 'Accepted/In press'         |    | the boxes to the light                                                                                                    |
| Publication information<br>Original language *<br>English Title of the contribution i<br>Add the title here (                                                                               | in original language *<br>note the language field above) //             | 6. | Add the <b>Title</b> of the publication<br>(note the original <b>language</b> of<br>the publication will be English<br>by default)                                              |
| Authors and affiliations @<br>Authors *<br>Create external person                                                                                                    |                                                                         | 7. | Add authors by clicking on the <b>person icon / 'Add person'</b> button (note you might have been added automatically). <b>Create external person</b>                           |
| Dermott, Esther<br>Centre for the Study of Ethnicit<br>Gender<br>Ethnicity and Migration                                                                                                    | ty and Citizenship<br>Make sure you include<br>at least Bristol authors |    | other institutions.<br>There are thousands of<br>authors in Pure so double-<br>check the data here!                                                                             |

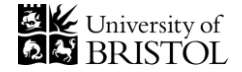

| Research output managed by 👔                                                                                                    | 8.       | This is the organisation that                                                                                                    |
|----------------------------------------------------------------------------------------------------|----------|----------------------------------------------------------------------------------------------------|
| Managing organisational unit *<br>This field will auto-populate once<br>an author has been added                                                                                      |          | will have editing access to the<br>record, so <b>ensure the most</b><br><b>appropriate School or</b><br><b>Department is listed</b>                           |
| Journals                                                                                                    |          |                                                                                                    |
| Journal *<br>Add journal Note you may be presented with<br>variations in names/ISSNs                                                                                                  | 9.       | Click on the ' <b>Add journal'</b><br>button and search for the right<br>journal title and ISSN on the<br>pop-up window                                       |
| Electronic version(s), and related files and links 👔                                                                                                    |          |                                                                                                    |
| Electronic version(s) of this work<br>Add electronic version (file, DOI, or link)<br>Upload an electronic (full-text) version of this work (e.g. the author's accepted<br>manuscript) | 10.      | Upload the accepted<br>manuscript by clicking on the<br>'Add electronic version (file,<br>DOI, or link)' button, then<br>select Add a File.<br>On the pop-up: |
| File #                                                                                                    | (a.)     | Browse the document (PDF)                                                                                                    |
| File title                                                                                                    | <b>b</b> | Change <b>Document version</b><br>from 'No value' to 'Accepted<br>author manuscrip't                                                                          |
| Document version                                                                                                    | C        | In the <b>Public access to file</b><br>field select 'Open' (if you have<br>concerns, please email the<br>Open Access team at oa-<br>audit@bristol.ac.uk)      |
| Select access                                                                                                    |          | Click 'Create'                                                                                                    |
| Relations 👔                                                                                                    | 11       | Pasagraphars are ancouraged                                                                                                    |
| Outputs     Projects     Activities     Impact     Equipment       +W     +III     +III     +III     +III                                                                             | 11.      | to <b>add relations</b> , particuarly to Projects                                                                                                    |
| If you have projects in Pure link them here                                                                                                    | 12.      | Finally, remember to save<br>your changes! This will send<br>the record to the Open Access<br>team for checking.                                              |
|                                                                                                    |          |                                                                                                    |

## **Pure tips**

Always save your records as 'Complete'. Do not save records as Drafts unless work in progress.

## Each publication record in Pure must contain at least one author's affiliation to the University.

For works published elsewhere, please add this information as an external affiliation (white-house icon) whilst keeping your affiliation to the University of Bristol (internal affiliations appear as a grey-house icon).

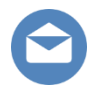

pure-support@bristol.ac.uk, about Pure oa-audit@bristol.ac.uk, about Open Access

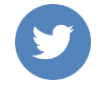

Join us on Twitter @BristolUniPure